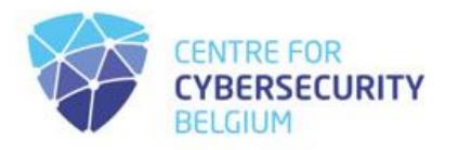

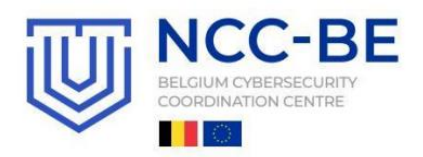

## NCC-BE CYBERSICHERHEITSPLATTFORM REGELN FÜR DIE BENUTZERREGISTRIERUNG

 Centre for Cybersecurity Belgium Under the authority of the Prime Minister
 Rue de la Loi / Wetstraat 18 - 1000 Brussels
 www.ccb.belgium.be

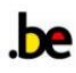

Diese exklusive Community steht cybersicherheitsorientierten und gesetzlich registrierten Organisationen mit Hauptsitz in Belgien offen und bietet eine einzigartige Gelegenheit, sich mit dem belgischen Cybersicherheits-Ökosystem auseinanderzusetzen.

Bitte beachten Sie, dass sich die berechtigten Organisationen zunächst <u>auf der CCB-SafeonWeb@work-</u> <u>Plattform registrieren müssen</u>, bevor sie sich für die Mitgliedschaft auf der NCC-BE-Plattform bewerben können.

Um zu sehen, ob Sie berechtigt sind, sehen Sie sich <u>die Kriterien für die NCC-BE-Mitgliedschaft</u> an.

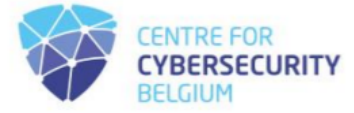

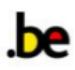

Nachdem Sie sich erfolgreich auf der SafeonWeb@work-Plattform angemeldet haben, wählen Sie auf der linken Seite Ihres Bildschirms das Symbol "NCC-BE community", wie unten zu sehen:

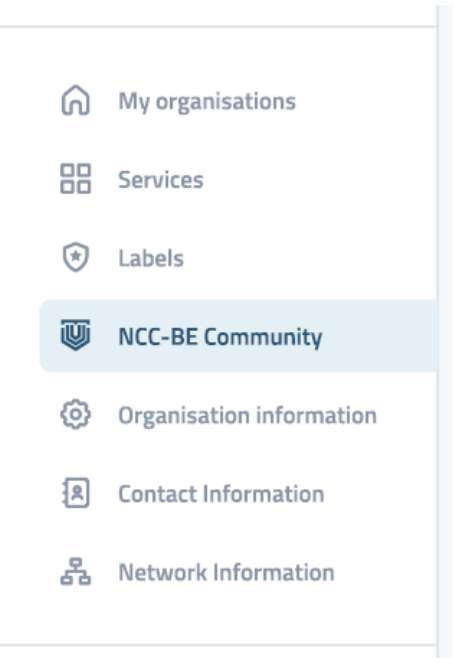

Geben Sie die E-Mail-Adresse ein, die Sie verwenden möchten, um der NCC-BE-Community beizutreten:

Enter the email address you would like to use to join the NCC-BE community:

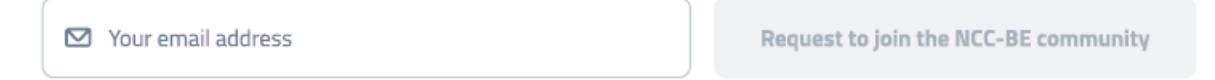

Wenn dies erfolgreich war, wird die folgende Bestätigungsaufforderung angezeigt:

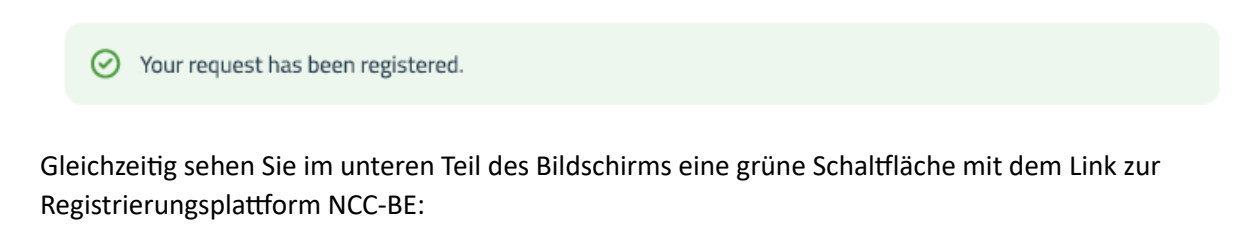

Join the NCC-BE Community

Sie haben bereits ein Konto? Melden Sie sich an und registrieren Sie sich für die BE-Community!

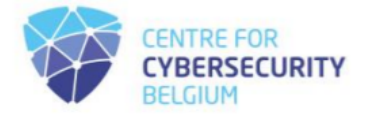

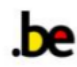

Sie haben bereits ein Konto, aber Ihr Passwort vergessen? Sehen Sie sich das Verfahren zum Zurücksetzen des Benutzerkennworts an.

Wenn Sie berechtigt sind, aber noch kein Konto haben und eines erstellen möchten, führen Sie die folgenden Schritte aus.

| https://community.ncc.belgium.be |                                                                                                    | A^ ☆ 🔤 ଓ I 🛈 🎓 😪 …                                                             |
|----------------------------------|----------------------------------------------------------------------------------------------------|--------------------------------------------------------------------------------|
|                                  |                                                                                                    | Go to NCC-BE cybersecurity competence platform portal 🕑<br>Contact via email 😫 |
| [                                | NCC-BE<br>CYBERSECURITY<br>COMPETENCE<br>PLATFORM<br>NCC-BE CYBERSECURITY COMPETENCE PLATFORM PRIVATE SPACE | A CC. BE                                                                       |
|                                  | Email                                                                                                    |                                                                                |
|                                  |                                                                                                    |                                                                                |
|                                  | Password                                                                                                    |                                                                                |
|                                  |                                                                                                    |                                                                                |
| M ACC-BE                         | Login                                                                                                    |                                                                                |
|                                  | I want to create an account                                                                                 |                                                                                |
|                                  | l forgot my password                                                                                        |                                                                                |

Auf <u>https://community.ncc.belgium.be</u> sehen Sie die Anmeldeseite wie folgt:

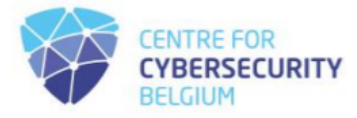

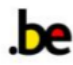

Wählen Sie die Option "Ich möchte ein Konto erstellen".

| https://community.ncc.belgium.be |                                                                                                    | A 🟠 🔤 🔇 L 🗗 📬 🎯 …                                                                            |
|----------------------------------|----------------------------------------------------------------------------------------------------|----------------------------------------------------------------------------------------------|
|                                  |                                                                                                    | Go to NCC-BE cybersecurity competence platform portal <b>O</b><br>Contact via email <b>O</b> |
|                                  | NCC-BE<br>CYBERSECURITY<br>COMPETENCE<br>PLATFORM<br>NCC-BE CYBERSECURITY COMPETENCE PLATFORM PRIVATE SPACE | A CC BE                                                                                      |
|                                  | Email                                                                                                    |                                                                                              |
|                                  |                                                                                                    |                                                                                              |
|                                  | Password                                                                                                    |                                                                                              |
|                                  |                                                                                                    |                                                                                              |
| ACC-BE                           | Login                                                                                                    |                                                                                              |
|                                  | I want to create an account                                                                                 |                                                                                              |
|                                  | I forgot my password                                                                                        |                                                                                              |

Bitte geben Sie die E-Mail-Adresse, mit der Sie das Konto erstellen möchten, in das Feld "E-Mail" ein.

| Inteps://community.nec.beigium.be |                                                   |                                                                         |
|-----------------------------------|---------------------------------------------------|-------------------------------------------------------------------------|
|                                   | NCC-BE<br>CYBERSECURITY<br>COMPETENCE<br>PLATFORM | Go to NCC-BE cybersecurity competence platform portal Contact via email |
|                                   |                                                   |                                                                         |
|                                   |                                                   | 5                                                                       |
| M CC-I                            | Create account Back to login                      |                                                                         |

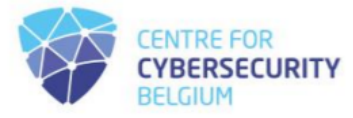

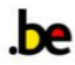

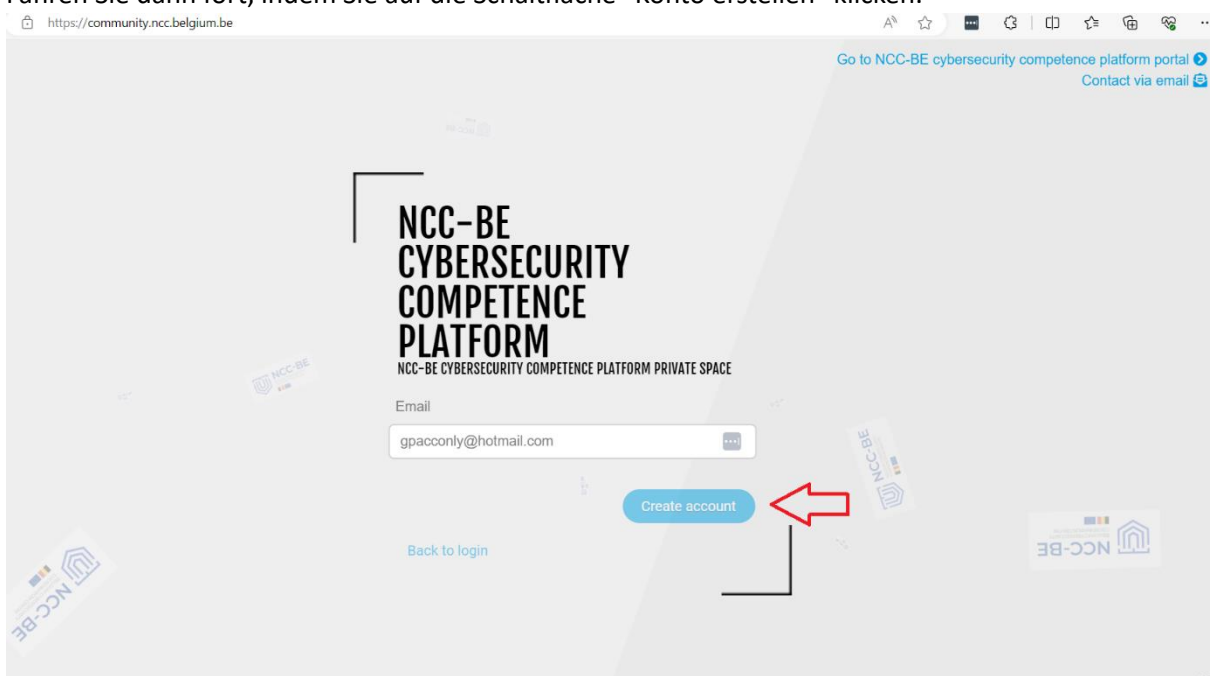

Fahren Sie dann fort, indem Sie auf die Schaltfläche "Konto erstellen" klicken.

Anschließend erhalten Sie eine Nachricht, die bestätigt, dass eine E-Mail mit dem für die Anmeldung erforderlichen Passwort an die angegebene E-Mail-Adresse gesendet wurde.

| ttps://community.ncc.belgium.be |                                                                                               | A* 🕁 🗖 3                   | 0 6 @ %                                                                                                    |
|---------------------------------|-----------------------------------------------------------------------------------------------|----------------------------|----------------------------------------------------------------------------------------------------|
|                                 |                                                                                               | Go to NCC-BE cypersecurity | competence platform portal<br>n email has been sent to the point of the plate of the plate of the |
|                                 | NCC-BE<br>CYBERSECURITY<br>COMPETENCE<br>PLATFORM<br>NCC-BE CYBERSECURITY COMPETENCE PLATFORM |                            |                                                                                                    |
| S.                              | Email<br>gpacconly@hotmail.com                                                                |                            |                                                                                                    |
| C No                            | Create account                                                                                | ***>>>***>>>***            | MCC-BE                                                                                                    |

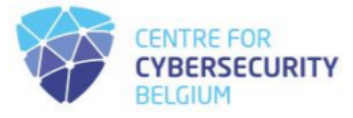

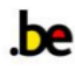

Greifen Sie auf Ihr Postfach zu und suchen Sie die E-Mail des Absenders: <u>no-reply@ccb.belgium.be</u> mit dem Betreff: [NCC-BE Cybersecurity-Kompetenzplattform] Neues Konto

| [NCC- | BE cybersecurity competence platform] New account                  |   |   |                           |
|-------|--------------------------------------------------------------------|---|---|---------------------------|
| N     | no-reply@ccb.belgium.be                                            | 4 | « | → □□ → □ 10.04.2024 11:25 |
|       | Dear new user,                                                     |   |   |                           |
|       | An account has been created with your email.                       |   |   |                           |
|       | Your password: 0kOD!\$tS9Q@fE&zL                                   |   |   |                           |
|       | To log in, please go to this link: click here                      |   |   |                           |
|       | It is recommended to change the password from the profile section. |   |   |                           |
|       | Sincerely,                                                         |   |   |                           |
|       | NCC-BE cybersecurity competence platform Support Team              |   |   |                           |

Gelegentlich kann es vorkommen, dass die E-Mail automatisch in Ihren Spam-Ordner weitergeleitet wird, also schauen Sie bitte dort nach, wenn Sie sie nicht in Ihrem Hauptposteingang finden. Die E-Mail enthält ein generiertes Passwort für Ihr Konto und einen Link, der Sie auf die Anmeldeseite weiterleitet: <u>https://community.ncc.belgium.be</u>

| [NCC- | BE cybersecurity competence platform] New account                  |   |   |                            |
|-------|--------------------------------------------------------------------|---|---|----------------------------|
| N     | no-reply@ccb.belgium.be                                            | 4 | « | → □ □ → □ 10.04.2024 11:25 |
|       | Dear new user,                                                     |   |   |                            |
|       | An account has been created with your email.                       |   |   |                            |
|       | Your password: 0kOD!\$tS9Q@fE&zL                                   |   |   |                            |
|       | To log in, please go to this link: click here                      |   |   |                            |
|       | It is recommended to change the password from the profile section. |   |   |                            |
|       | Sincerely,                                                         |   |   |                            |
|       | NCC-BE cybersecurity competence platform Support Team              |   |   |                            |

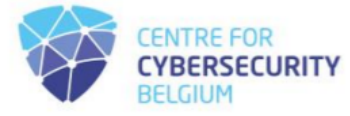

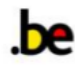

Bitte klicken Sie entweder auf den bereitgestellten Link oder geben Sie ihn manuell in Ihren bevorzugten Webbrowser ein: <u>https://community.ncc.belgium.be</u>. Sie werden dann auf die Anmeldeseite weitergeleitet.

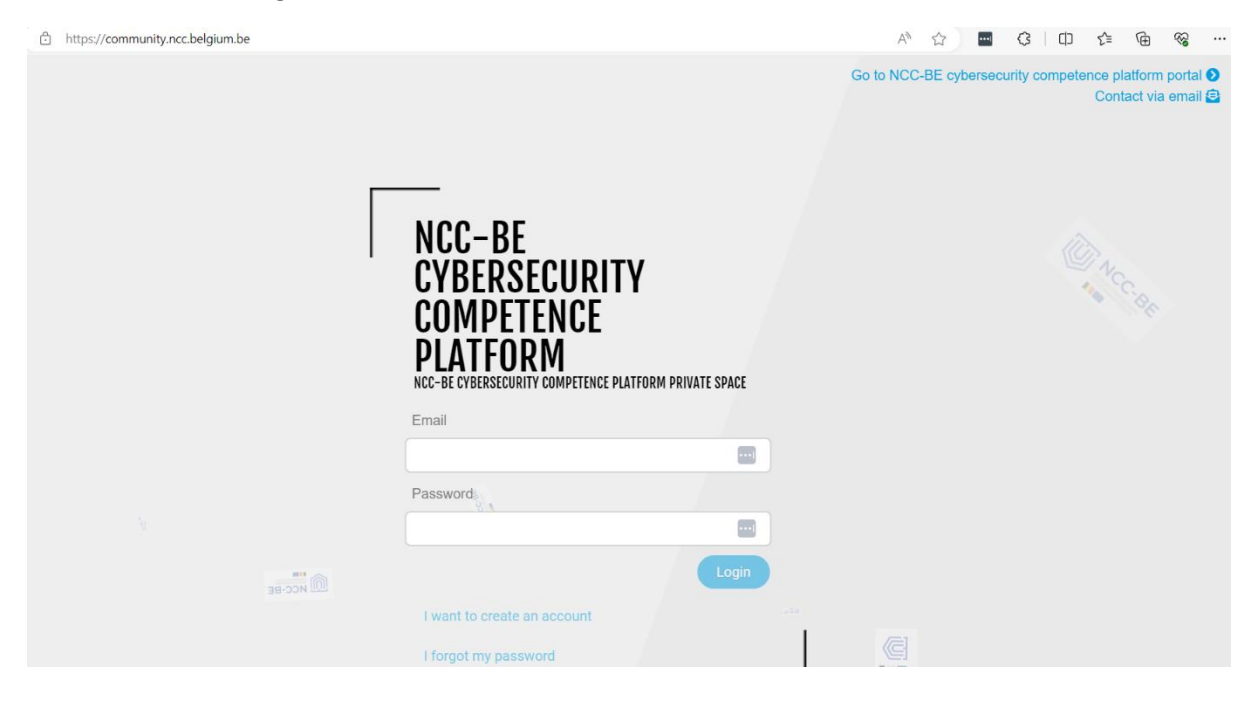

Geben Sie Ihre E-Mail-Adresse und das in der E-Mail angegebene Passwort ein und klicken Sie dann auf die Schaltfläche Anmelden.

| ○ A ⊶ https://community.ncc.belgium.be/logi                                                                                                    | n                                                                                                    |                  | \$                         | ♡ :                           | മ ≡                 |
|----------------------------------------------------------------------------------------------------|----------------------------------------------------------------------------------------------------|------------------|----------------------------|-------------------------------|---------------------|
|                                                                                                    |                                                                                                    | Go to NCC-BE cyl | persecurity competenc<br>C | e platform p<br>Contact via e | oortal 오<br>email 😑 |
| Contraction of the second second seco | NCC-BE<br>CYBERSECURITY<br>COMPETENCE<br>PLATFORM<br>NCC-BE CYBERSECURITY COMPETENCE PLATFORM PRIVATE SPACE | W NCC-BE         |                            |                               |                     |
|                                                                                                    | Email<br>gpacconly@hotmail.com                                                                              |                  |                            |                               |                     |
|                                                                                                    | Password                                                                                                    |                  |                            |                               |                     |
|                                                                                                    |                                                                                                    |                  |                            |                               |                     |
|                                                                                                    | Login                                                                                                    | $\triangleleft$  |                            |                               |                     |
|                                                                                                    | I want to create an account                                                                                 | 1                |                            |                               |                     |
|                                                                                                    | I forgot my password                                                                                        |                  |                            |                               |                     |

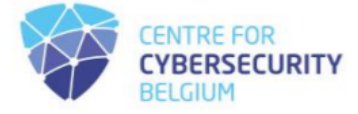

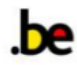

Wenn die von Ihnen angegebenen Anmeldeinformationen korrekt sind, werden Sie bei der Anwendung angemeldet. Wenn Sie sich zum ersten Mal anmelden, werden Sie auf eine Seite weitergeleitet, auf der die Regeln für die Datenschutzrichtlinie angezeigt werden.

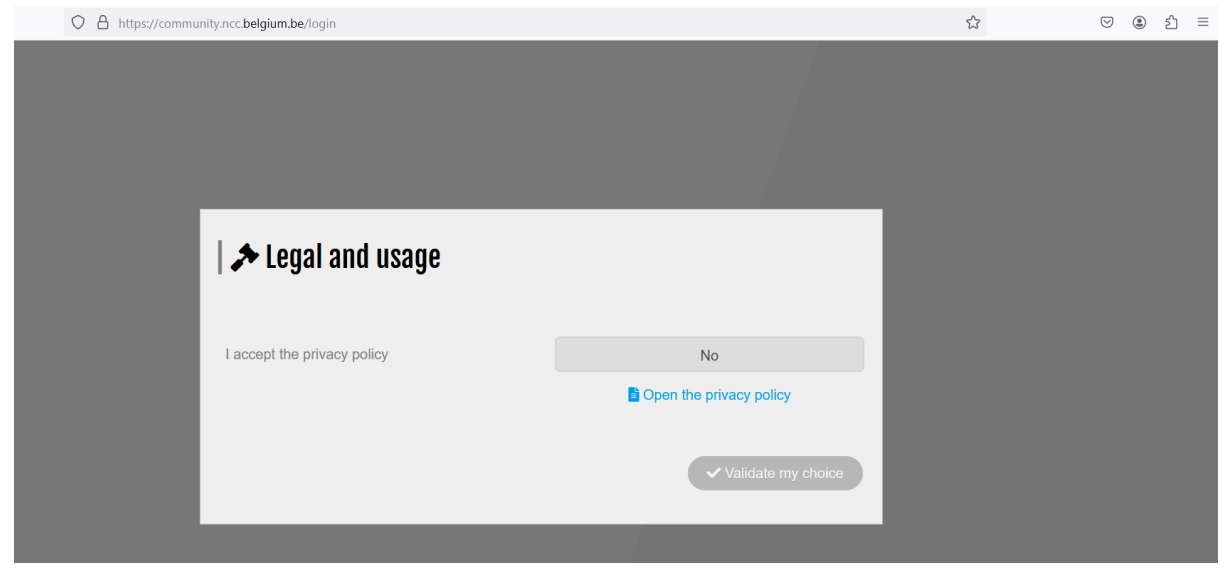

Bitte überprüfen Sie die Datenschutzbestimmungen, indem Sie auf den Link klicken:

| O A https://community.ncc.belgium.be/login |                         | ŝ | ∵ (2) ≦ |
|--------------------------------------------|-------------------------|---|---------|
|                                            |                         |   |         |
|                                            |                         |   |         |
|                                            |                         |   |         |
|                                            |                         |   |         |
|                                            |                         |   |         |
|                                            |                         |   |         |
| 🛛 🏞 Legal and usage                        |                         |   |         |
|                                            |                         |   |         |
|                                            |                         |   |         |
| l accept the privacy policy                | No                      |   |         |
|                                            | Open the privacy policy |   |         |
|                                            |                         |   |         |
|                                            | ✓ Validate my choice    |   |         |
|                                            |                         |   |         |
|                                            |                         |   |         |

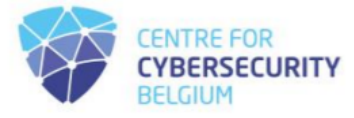

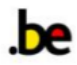

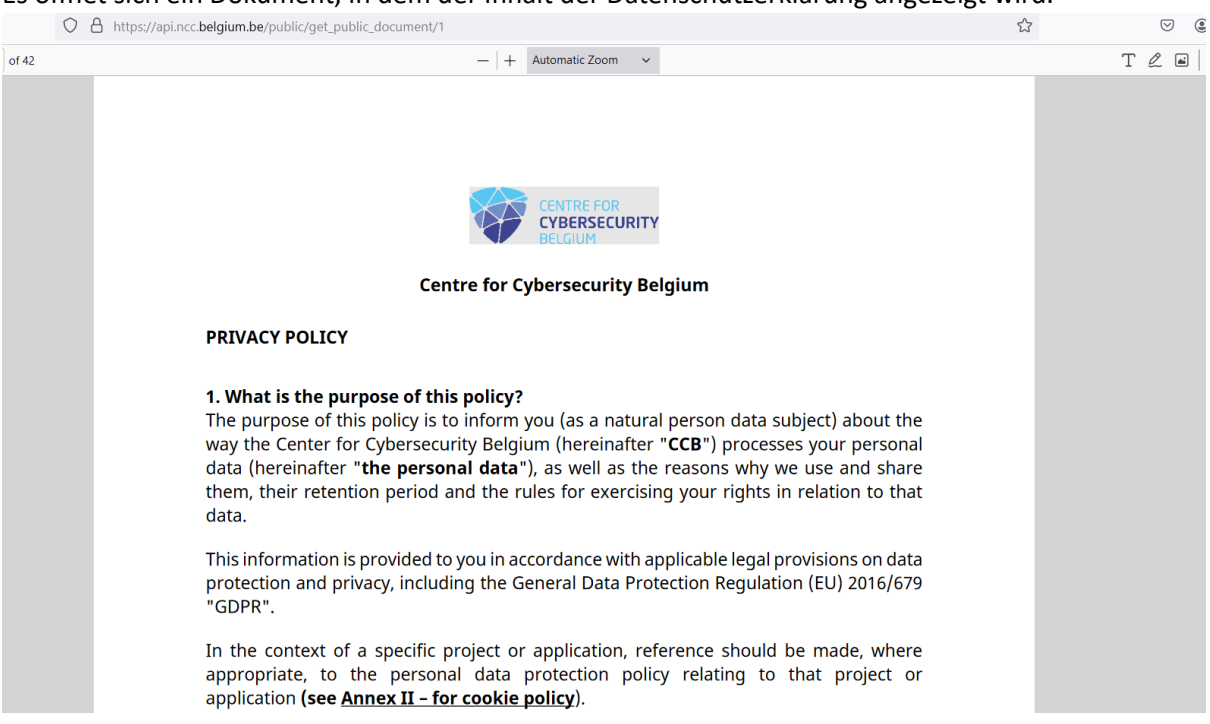

Es öffnet sich ein Dokument, in dem der Inhalt der Datenschutzerklärung angezeigt wird.

Wenn Sie mit der Richtlinie einverstanden sind, kehren Sie bitte zur Anmeldeseite zurück und geben Sie Ihre Zustimmung an, indem Sie auf das inaktive Feld klicken.

| O A https://community | y.ncc.belgium.be/login      |                         | 2 | ♡ (2) | එ ≡ |
|-----------------------|-----------------------------|-------------------------|---|-------|-----|
|                       |                             |                         |   |       | i i |
|                       |                             |                         |   |       |     |
|                       |                             |                         |   |       |     |
|                       |                             |                         |   |       |     |
|                       |                             |                         |   |       |     |
|                       |                             | _                       |   |       |     |
|                       |                             |                         |   |       |     |
|                       | 🏞 Legai anu usage           |                         |   |       |     |
|                       |                             |                         |   |       |     |
|                       |                             |                         |   |       |     |
|                       | I accept the privacy policy | No                      |   |       |     |
|                       |                             | Open the privacy policy |   |       |     |
|                       |                             |                         |   |       |     |
|                       |                             |                         |   |       |     |
|                       |                             | ✓ Validate my choice    |   |       |     |
|                       |                             |                         |   |       |     |
|                       |                             |                         |   |       |     |

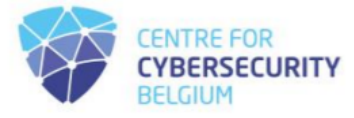

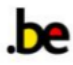

## Nach dem Klicken sollte es sich auf "Ja" ändern:

| O A https://community.ncc.belgium.be/iogin |                         | ☆ | ⊚ 🔹 ຊິ ≡ |
|--------------------------------------------|-------------------------|---|----------|
|                                            |                         |   |          |
|                                            |                         |   |          |
|                                            |                         |   |          |
|                                            |                         |   |          |
|                                            |                         |   |          |
| Teyai anu usaye                            |                         |   |          |
|                                            |                         |   |          |
| I accept the privacy policy                | Yes                     |   |          |
|                                            | Open the privacy policy |   |          |
|                                            |                         |   |          |
|                                            | Validate my choice      |   |          |
|                                            | _                       |   |          |
|                                            |                         |   |          |
|                                            |                         |   |          |

Klicken Sie dann auf "Meine Wahl bestätigen", um zur nächsten Seite zu gelangen, auf der Sie endlich die Datenschutzerklärung akzeptieren können.

| $\leftarrow \rightarrow \mathbf{G}$ | O A https://community.ncc.belgium.be/login | 52 | ♡ ⑧ ≦ |
|-------------------------------------|--------------------------------------------|----|-------|
| ≡<br>**                             | НОМЕ                                       |    | 0     |
| •                                   | CONTACT US                                 |    |       |
|                                     | My entities                                |    |       |
| 0<br><u>11</u>                      |                                            |    |       |

Als nächstes öffnet sich eine Anmeldeseite:

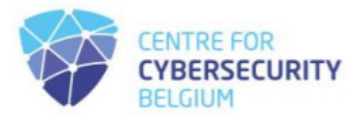

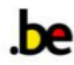

| $\leftarrow \   \rightarrow \   \mathbf{G}$ | C A https://community.ncc.belgium.be/login | ŝ | ♡ : 1 |
|---------------------------------------------|--------------------------------------------|---|-------|
| =<br>≈                                      | HOME                                       |   | 0     |
|                                             | CONTACT US                                 |   |       |
|                                             | My entities                                |   |       |
| e ← Profile                                 |                                            |   |       |

In der unteren linken Ecke zeigen die Pfeile auf die Schaltflächen Benutzerprofil und Abmeldung:

Wählen Sie die Profilschaltfläche aus und fahren Sie dann fort, um Ihr generiertes Passwort zu aktualisieren.

| $\leftarrow \rightarrow $ C | O A https://community.ncc.belgium.be/profile |                                    | <b>公</b>              | ♥ 🌒 |
|-----------------------------|----------------------------------------------|------------------------------------|-----------------------|-----|
| $\equiv$                    |                                              |                                    |                       |     |
| *                           |                                              | Notification                       |                       |     |
| 9                           |                                              | Accept to receive communications   | Yes                   |     |
| e                           |                                              |                                    |                       |     |
|                             |                                              | Accessibility                      |                       |     |
|                             | Title                                        | Make my profile public             | No                    |     |
|                             |                                              | Handle                             |                       |     |
|                             |                                              |                                    | Generate new handle   |     |
|                             | Actions                                      |                                    |                       |     |
|                             | Change password                              | Contact                            |                       |     |
|                             | Open VCF file                                |                                    |                       |     |
|                             | Delete account                               | Email                              | gpacconly@hotmail.com |     |
| 8                           |                                              | Include email in my public profile | No                    |     |
| <b>J</b> h                  |                                              | Telephone                          |                       |     |

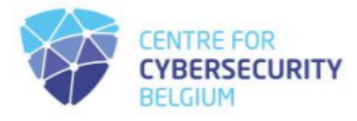

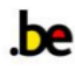

## Klicken Sie auf "Passwort ändern":

| $\leftarrow \rightarrow $ C | O A https://community.ncc.belgium.be/profile |                                    | ☆                     | ♡ (2) |
|-----------------------------|----------------------------------------------|------------------------------------|-----------------------|-------|
|                             |                                              |                                    |                       |       |
| *                           |                                              | Notification                       |                       |       |
| •                           | 8                                            | Accept to receive communications   | Yes                   |       |
|                             | Full name                                    | Accessibility                      |                       |       |
|                             | Title                                        | Make my profile public             | No                    |       |
|                             |                                              | Handle                             |                       |       |
|                             | Actions                                      |                                    | Generate new handle   |       |
|                             | Change password                              | Contact                            |                       |       |
|                             | Open VCF file                                |                                    |                       |       |
| 0                           | Delete account                               | Email                              | gpacconly@hotmail.com |       |
| 0                           |                                              | Include email in my public profile | No                    |       |
| <b>I</b> L                  |                                              | Telephone                          |                       |       |

Es wird ein Fenster angezeigt, in dem Sie das aktuelle Passwort eingeben und dann das neue eingeben müssen, um sicherzustellen, dass es der Passwortrichtlinie entspricht. Klicken Sie anschließend auf die Schaltfläche "Passwort ändern".

| $\leftarrow \rightarrow$ | C | 🔿 🛔 🕶 https://community.ncc. <b>belgium.be</b> /profile                                                                                                    | \$                        | ♡ @ | ර | $\equiv$ |
|--------------------------|---|----------------------------------------------------------------------------------------------------|---------------------------|-----|---|----------|
| =                        |   | Notification                                                                                                    |                           |     |   |          |
| C) C                     |   | Full name                                                                                                    | Yes                       |     |   |          |
|                          |   | Title         Contain at least 1 lowercase alphabetical character           • contain at least 1 lowercase alphabetical character         • contain at least 1 numeric character           • contain at least 1 special character         • contain at least 1 special character           • contain at least 1 special characters such as IQ@#5%*8*         • be between 8 and 30 characters long | No<br>Generate new bandle |     |   |          |
|                          |   | Actions New password New password confirmation New password confirmation Change password Change password Change password                                                                                                    | <b>\$</b>                 |     |   |          |
| 9                        |   | Deleta account                                                                                                    | nail.com                  |     |   |          |
| n                        |   | Telephone                                                                                                    |                           |     |   |          |

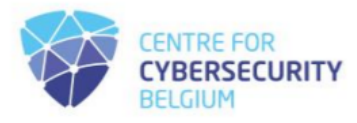

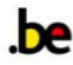

Das Fenster zum Zurücksetzen des Passworts wird geschlossen und Sie kehren zum Profilfenster zurück:

| $\leftarrow \rightarrow $ G | O A or https://community.ncc.belgium.be/profile    |                                                               | ☆                         | ∵ : 1 =    |
|-----------------------------|----------------------------------------------------|---------------------------------------------------------------|---------------------------|------------|
| = <b>≈</b>                  | 9                                                  | Notification<br>Accept to receive communications              | The password changed Yes  | I has been |
|                             | Full name Title Actions                            | Accessibility<br>Make my profile public<br>Handle             | No<br>Generate new handle |            |
| 9                           | Change password<br>Open VCF file<br>Delete account | <b>Contact</b><br>Email<br>Include email in my public profile | gpacconly@hotmail.com     |            |
| JB L                        |                                                    | Telephone                                                     |                           |            |

Ihr Passwort ist festgelegt und schon kann es losgehen!

Um den Anmeldeprozess für die Registrierung abzuschließen, füllen Sie nach der Anmeldung das Formular aus.

|   | С | ର ( | 🖨 hi | tps://community.ncc.belgium.be |
|---|---|-----|------|--------------------------------|
|   |   |     |      |                                |
|   |   |     |      | HOME                           |
|   |   |     |      |                                |
|   |   |     |      |                                |
| 0 |   |     |      |                                |
|   |   |     |      | ANSWER THE AVAILABLE FORMS     |

Nach Auswertung der bereitgestellten Daten wird sich das NCC-BE gemäß der EU-Verordnung <u>887/2021</u> und dem auf <u>der NCC-Seite der CCB-Website verfügbaren Registrierungsverfahren per E-Mail bei Ihnen melden</u>.

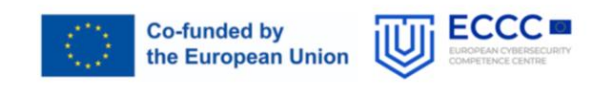

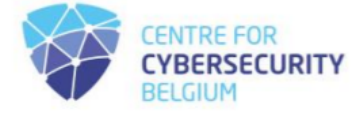

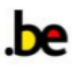